1. Log in to Campus Information Services with your uNID and password

| UNIVERSITY<br>OF UTAH* |                                                           | UNIVERSITY OF UTAH<br>HEALTH CARE |
|------------------------|-----------------------------------------------------------|-----------------------------------|
|                        | Login                                                     |                                   |
|                        | UNID: (e.g. u8675309)<br>Forget your uNID? ←<br>Password: |                                   |
|                        | LOGIN ←                                                   |                                   |

2. Click on the Registration tile on your Student Hompage, then click Add Class

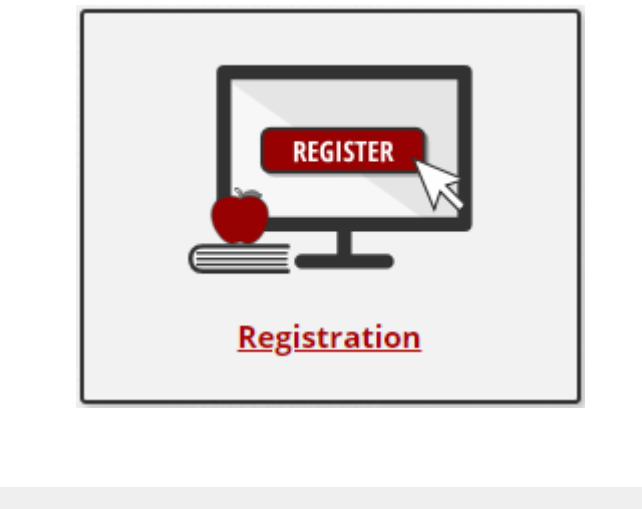

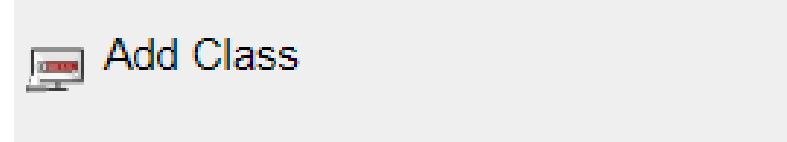

3. The Add Classes page is displayed and enter the Class Nbr. or Click the search button

**NOTE**: If you are able to register for more than one term you will be provided the opportunity to select the appropriate term.

| Add Classes                                                             |                                                           |                          | 1-2-3                |             |
|-------------------------------------------------------------------------|-----------------------------------------------------------|--------------------------|----------------------|-------------|
| 1. Select classes to ad                                                 | d                                                         |                          |                      |             |
| To select classes for another te<br>with your class selections, proc    | rm, select the term and select Cha<br>eed to step 2 of 3. | nge. When you are s      | atisfied             |             |
| Spring 2019   Undergraduate Se<br>Utah                                  | mester   University of                                    |                          | Change Ter           | m           |
|                                                                         |                                                           | Open                     | Closed               | ▲ Wait List |
| Add to Cart<br>Enter Class Nbr<br>Enter<br>Find Classes<br>Class Search | Spring 2019 Shopping C                                    | art<br>Your enrollment : | shopping cart is emp | ty.         |
| Search<br>Schedule Builder                                              |                                                           |                          |                      |             |

4. After selecting the course you will have the ability to type in the permission number prior to clicking the "Next" bution.

| Add Class        | ses                       |                                                       |             |        | _ 1-2-3                        |            |                         |
|------------------|---------------------------|-------------------------------------------------------|-------------|--------|--------------------------------|------------|-------------------------|
| 1. Sele          | ct classes to             | o add - Enrollment I<br>Semester I University of Utab | Preferences |        |                                |            |                         |
| ART 1020 -       | Non major Basic I         | Drawing                                               |             |        |                                |            |                         |
| Class Pref       | erences                   |                                                       |             |        |                                |            |                         |
| ART 1020-0<br>Se | 05 Stu<br>ssion Regular A | udio Open                                             |             |        | Wait List (                    | ⊇ Wait lis | st if class is full     |
| Са               | reer Undergrad            | luate Semester                                        |             |        | Grading                        | Graded (A  | A-E, I) 🗸               |
| Enrollmen        | t Information             |                                                       |             |        | Units                          | 3.00       |                         |
| • Fin            | e Arts Exploration        |                                                       |             | Requir | ement Designation <sub>F</sub> | Fine Arts  | Exploration             |
|                  |                           |                                                       |             |        | Cancel                         |            | Next                    |
| Section          | Component                 | Days & Times                                          | Room        |        | Instructor                     |            | Start/End Date          |
| 005              | Studio                    | MoWe 3:05PM - 5:00PM                                  | ART 361     |        | ANNETTE MEHR                   | C          | 01/19/2021 - 04/27/2021 |

# 5. Click Proceed to Step 2 of 3 if you are ready to add the course.

Add Classes

#### 1. Select classes to add

To select classes for another term, select the term and select Change. When you are satisfied with your class selections, proceed to step 2 of 3.

Cart Import from Schedule Builder complete. Add more classes or click Proceed to Step 2 to continue processing your enrollment.

1-2-3

#### Spring 2021 | Undergraduate Semester | University of Utah

|                            |        |                         | Open                    | Closed      | <u>∧</u> Wait List |       |        |
|----------------------------|--------|-------------------------|-------------------------|-------------|--------------------|-------|--------|
| Add to Cart                | Spring | 2021 Shopping Ca        | art                     |             |                    |       |        |
| Enter Class Nbr            | Delete | Class                   | Days/Times              | Room        | Instructor         | Units | Status |
| Enter                      | Î      | ART 1020-005<br>(2629)  | MoWe 3:05PM -<br>5:00PM | ART 361     | A. MEHR            | 3.00  |        |
| Find Classes               | Î      | HIST 1700-092<br>(6479) |                         | Online      | Staff              | 3.00  |        |
| Class Search               | â      | MATH 1050-090<br>(7002) |                         | Online      | P. KRTOLICA        | 4.00  |        |
|                            | Î      | PSY 1010-090<br>(3777)  |                         | Online      | T. WEEKS           | 4.00  |        |
| Search<br>Schedule Builder |        |                         |                         |             |                    |       |        |
|                            |        |                         |                         |             |                    |       |        |
|                            |        |                         | Proceed to              | Step 2 of 3 |                    |       |        |

## 6. Click on Finish Enrolling.

| Add Classes | <b>1-2-</b> 3 |
|-------------|---------------|
|             |               |

## 2. Confirm classes

Select Finish Enrolling to process your request for the classes listed. To exit without adding these classes, select Cancel.

| Spring 2021 | Undergraduate | Semester | University | of Utah |
|-------------|---------------|----------|------------|---------|
|-------------|---------------|----------|------------|---------|

|                         |                                       | Open                 | Closed   | ▲Wait Lis   | st         |        |
|-------------------------|---------------------------------------|----------------------|----------|-------------|------------|--------|
| Class                   | Description                           | Days/Times           | Room     | Instructor  | Units      | Status |
| ART 1020-005<br>(2629)  | Non major Basic<br>Drawing (Studio)   | MoWe 3:05PM - 5:00PM | ART 361  | A. MEHR     | 3.00       |        |
| HIST 1700-092<br>(6479) | American<br>Civilization<br>(Lecture) |                      | Online   | Staff       | 3.00       | •      |
| MATH 1050-090<br>(7002) | Coll Alg (Lecture)                    |                      | Online   | P. KRTOLICA | 4.00       |        |
| PSY 1010-090<br>(3777)  | General<br>Psychology<br>(Lecture)    |                      | Online   | T. WEEKS    | 4.00       | •      |
|                         |                                       |                      | Cancel P | revious F   | inish Enro | lling  |

7. The status will be **Success** if the permission code worked. If you are unable to add the course it means the permission number you used is either not valid for the course/section you are adding or the number has already been used. You will need to reach out to the department for new number.

\*Please note that permission numbers will no longer work after the last day to add/drop classes.

| Add Classes |  |
|-------------|--|
|             |  |

# 3. View results

View the following status report for enrollment confirmations and errors

| oping 2021 j | Undergraduate | Semester | University | UI Utan |
|--------------|---------------|----------|------------|---------|
|              |               |          |            |         |

Paring 2021 LUpdorgraduate Competer LUpiversity of Utab

| Success: enrolled | 🔀 Error: unable to add class                                                                                                    |                                                                                                    |
|-------------------|----------------------------------------------------------------------------------------------------|----------------------------------------------------------------------------------------------------|
| Class             | Message                                                                                                    | Status                                                                                                    |
| ART 1020          | Success: This class has been added to your schedule.                                                                                                    | <ul> <li>Image: A second second s</li></ul> |
| HIST 1700         | Success: This class has been added to your schedule.                                                                                                    | <b>~</b>                                                                                                    |
| MATH 1050         | Error: Unable to add this class - requisites have not been<br>met.<br>Prerequisites: "C" or better in (MATH 1010 OR MATH 1060<br>OR MATH 1080 OR MATH 1090) OR Accuplacer AAF score<br>of 245 or better OR Accuplacer CLM score of 60 or better<br>OR ACT Math score of 23 or better OR SAT Math score of<br>570 or better. | ×                                                                                                    |
| PSY 1010          | Message: This class has been added to your schedule. You have previously taken this class which is subject to the repeat policy. Repeating a course may impact financial aid recipients.                                                                                                    | •                                                                                                    |
|                   | My Class Schedule Add Another Cla                                                                                                    | ISS                                                                                                    |

8. If you already added the course to your cart prior to entering a permission number, you will need to delete the course and follow steps 3-6.

| Add Classes                                                          |                                        |                              |                    | 1-2-3     |             |       |        |
|----------------------------------------------------------------------|----------------------------------------|------------------------------|--------------------|-----------|-------------|-------|--------|
| 1. Select classes to a                                               | dd                                     |                              |                    |           |             |       |        |
| To select classes for another te<br>with your class selections, proc | erm, select the to<br>seed to step 2 o | erm and select Chang<br>f 3. | ge. When you are s | satisfied |             |       |        |
| Spring 2021   Undergraduate Se                                       | mester   Unive                         | ersity of Utah               |                    |           |             |       |        |
|                                                                      |                                        |                              | Open               | Closed    | ▲ Wait List |       |        |
| Add to Cart                                                          | Spring                                 | 2021 Shopping Ca             | art                |           |             |       |        |
| Enter Class Nbr                                                      | Delete                                 | Class                        | Days/Times         | Room      | Instructor  | Units | Status |
| Enter                                                                | â                                      | MATH 1050-090<br>(7002)      |                    | Online    | P. KRTOLICA | 4.00  | ٠      |
| Find Classes                                                         |                                        |                              |                    |           |             |       |        |
| Class Search                                                         |                                        |                              |                    |           |             |       |        |
|                                                                      |                                        |                              |                    |           |             |       |        |
|                                                                      |                                        |                              |                    |           |             |       |        |
|                                                                      |                                        |                              |                    |           |             |       |        |
| Search                                                               |                                        |                              |                    |           |             |       |        |
| Schedule Builder                                                     |                                        |                              |                    |           |             |       |        |